Geodatenservice, Kartenwerkstatt Gis-Schule Dr.-Ing. Claas Leiner Wilhelmshöher Allee 304 E 34131 Kassel

Tel: 0561/56013445 Mobil: 01525/3876673 claas.leiner@eschenlaub.de

Steuernummer: 026 841 02934 Finanzamt Kassel

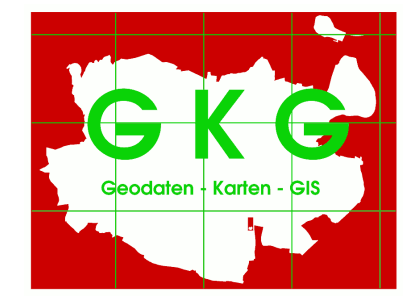

# Koordinaten von GK nach UTM in Exceltabellen umrechnen

### 1 Grundsätzlich

Der Feldrechner stellt seit QGIS die neue Funktion transform zur Verfüngung, mit der Geometrien von einem ins andere Koordinatenbezugssystem umprojiziert werden können. Die Funktion findet sich im Feldrechner unter Geometrie und lässt sich in Verbindung mit anderen Funktionen auch direkt auf Koordinatenwerte in Tabellenspalten anwenden.

### 2 Vorbereitung

Die Excel-Tabelle ist so vorzubereiten, dass sie eine klare Spalten-Zeilen-Struktur ohne Verschachtellungen aufweist. Die Spalten mit den Koordinaten sollen **rechts und hoch** heißen. Die Tabelle hat im neuen Format xlsx vorzuliegen und wir anschließend über Vektor > Layer hinzufügen >Vektorlayer hinzufügen ins QGIS laden. Anschließend die Tabelle bearbeitbar schalten und den **Feldrechner** starten.

Der Feldrechner konvertiert jeweils die Werte für den Rechts- und den Hochwert in das neue Kooordinatensystem und schreibt die Werte in eine neue Spalte.

## 3 Erläuterung der neuen Feldrechner-Funktion

Die Funktionen zum Konvertieren des KBS heißt transform und findet sich im Feldrechner unter "Geometrie" ganz unten.

Die Syntax lautet: transform ( geom, sAuthId, dAuthId)

Wobei **geom** die Geometrie des jeweiligen Objektes beschreibt, **sAuthI** den EPSG-Code des Eingabe-KBS (z.B. EPSG:31468 für GK 4) und **dAuthId** den EPSG-Code des Ausgabe-KBS beschreibt (z.B. EPSG:25832 für UTM). Von GK4 nach ETRS89 wäre der generelle Aufruf: **transform( geom, EPSG: 31467, EPSG: 25832)**.

Die Funktion kann nicht direkt auf die Spalten zugreifen, sondern benötigt eine Geometrie, wie Sie z.b.über die Funktion \$geometry für ein Objekt ausgegeben wird. Die Geometrie lässt sich direkt im Feldrechner aus den Spalten erzeugen, ohne dass ein Punkt-Shapefile erzeugt werden muss:

Mit der Funktion geomFromWKT können Sie aus den Koordinatenspalten eine Geometrie erzeugen, die dann direkt an transform übergeben wird. Sie müssen die Koordinatenwerte über das Format Well known text (WKT) in eine Geometrie umwandeln. Ein Punkt mir den GK-Koordinatenwerten rechts = 3550010 und hoch = 5670000 wird im WKT-Format folgendermaßen dargestellt: POINT (koordinate koordinate) also POINT (3550010 5670000). Die Funktion geomFromWKT (POINT (rechtskooordinate hochkoordinate)) können Sie als Zeichenkette mit Hilfe der Verkettungsfunktion (||) aus den Punktspalten erzeugen. Wenn die Spalten mit den Ursprungswerten, rechts und hoch heißen, dann ist die Geometrie mit dem Aufruf:

geomFromWKT('POINT'||'('||"rechts"||' '||"hoch"||')')

zu erzeugen.

In den Transformationsaufruf integriert lautet die Syntax:

```
transform(
```

```
geomFromWKT('POINT'||'('||"rechts"||' '||"hoch"||')'),
```

#### 'EPSG:31468','EPSG:25832')

Damit hätten Sie die umprojizierte Geometrie (**\$geometry**) des Koordinatenpaars. Sie benötigen jedoch zwei neue Spalten mit dem Rechts- und Hochwert im neuen Koordinatensystem.

Dies geht über die Funktionen xmax und ymax Mit der Funktion xmax wird der größte X-Wert der jeweiligen Geometrie (**\$geometry**) zurückgegeben. Da ein Punkt nur eine X-Koordinate hat, ist der größte Wert gleichzeitig der einzige Wert. Für ymax gilt naturgemäß das Gleiche.

Der Aufruf lautet: xmax (\$geometry) bzw xmax (\$geometry) .

(\$geometry) ist die mit transform und geomFromWKT erzeugte neue Geometrie.

### 4 Der fertige Aufruf

Zusammenfassend lautet der Feldrechneraufruf für das umprojizieren der Rechtswert-Spalte von Gauß-Krüger nach UTM: (die Hochwert-Spalte mit ymax ()

#### xmax (

```
transform(
geomFromWKT('POINT'||'('||"rechts"||' '||"hoch"||')'),
'EPSG:31468','EPSG:25832')
```

```
)
```

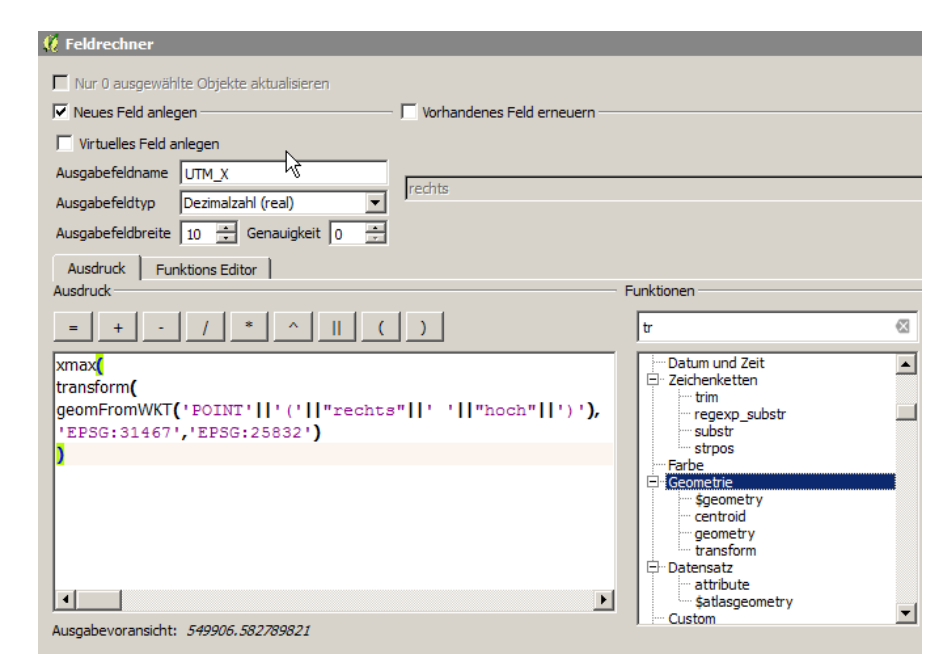

Abb. 1: Geometrietransformation im Feldrechner

Nach dem die beiden Spalten mit den transformierten Koordinatenwerten angelegt worden sind, kann die geänderte Exceldatei mit dem Umschalten des Bearbeitungsstatus gespeichert und in QGIS oder Excel weiterverwendet werden.